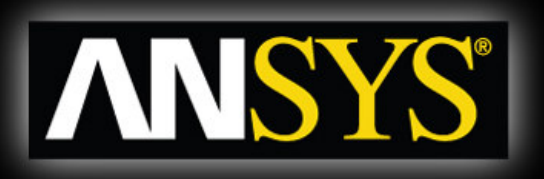

Workbench - Mechanical Introduction 12.0

# **Chapter 5**

# **Vibration Analysis**

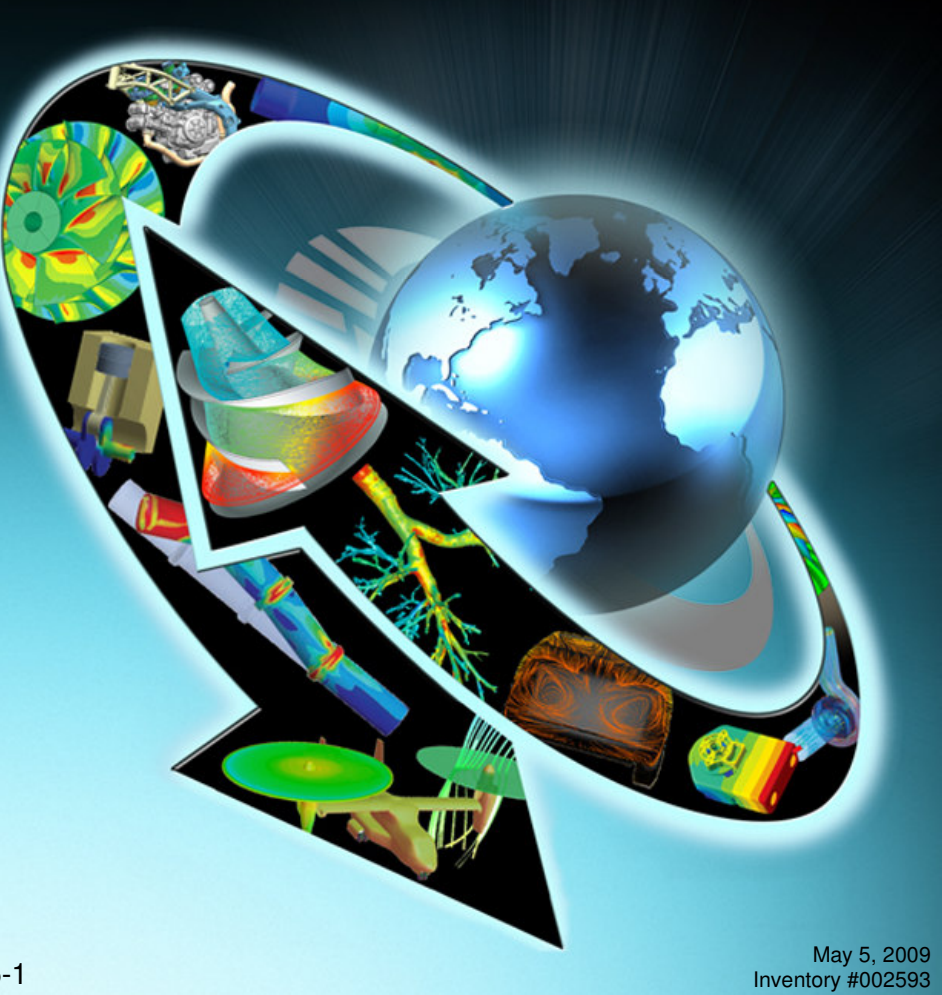

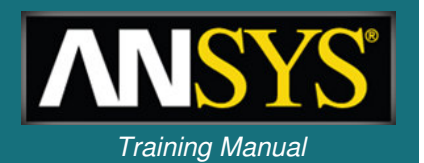

- In this chapter, performing free vibration analyses in Simulation will be covered. In Simulation, performing a free vibration analysis is similar to a linear static analysis.
  - It is assumed that the user has already covered Chapter 4 Linear Static Structural Analysis prior to this section.
- The following will be covered:
  - Free Vibration Analysis Procedure
  - Free Vibration with Pre-Stress Analysis Procedure
- The capabilities described in this section are generally applicable to ANSYS DesignSpace Entra licenses and above.

# Vibration Analysis Basics of Free Vibration Analysis

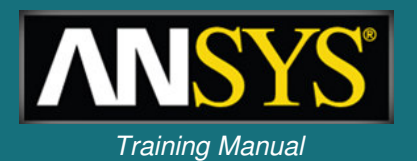

• For a free vibration analysis, the natural circular frequencies  $\omega_i$  and mode shapes  $\phi_i$  are calculated from:

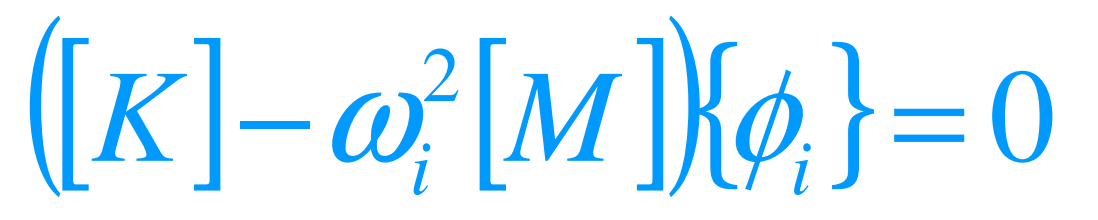

- Assumptions:
  - [K] and [M] are constant:
    - Linear elastic material behavior is assumed
    - Small deflection theory is used, and no nonlinearities included
    - [C] is not present, so damping is not included
    - {F} is not present, so no excitation of the structure is assumed
    - The structure can be constrained or unconstrained
  - Mode shapes {φ} are *relative* values, not absolute

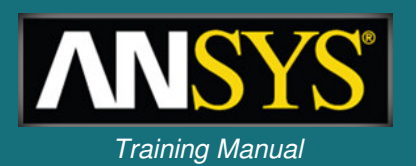

- The free vibration analysis procedure is very similar to performing a linear static analysis, so not all steps will be covered in detail. The steps in blue italics are specific to free vibration analyses.
  - Attach Geometry
  - Assign Material Properties
  - Define Contact Regions (if applicable)
  - Define Mesh Controls (optional)
  - Define Analysis Type
  - Include Supports (if applicable)
  - Request Frequency Finder Results
  - Set Frequency Finder Options
  - Solve the Model
  - Review Results

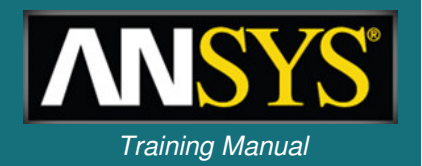

- Modal analysis supports any type of geometry:
  - Solid bodies, surface bodies and line bodies
- The Point Mass feature can be used: Geometry & Geometry Point Mass
  - The Point Mass adds mass only (no stiffness) in a free vibration analysis.
  - Point Masses will *decrease* the natural frequency in free vibration analyses.
- Material properties: Young's Modulus, Poisson's Ratio, and Density are required.

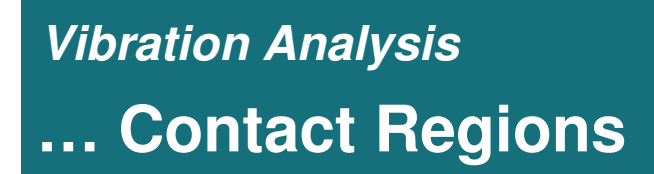

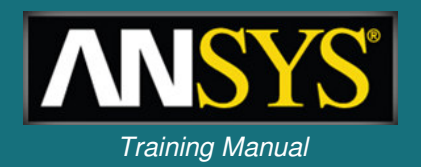

 Contact regions are available in free vibration analyses. However, contact behavior will differ for the *nonlinear* contact types:

| Contact Type  | Static Analysis |                    | Modal Analysis        |                        |
|---------------|-----------------|--------------------|-----------------------|------------------------|
|               | Static Analysis | Initially Touching | Inside Pinball Region | Outside Pinball Region |
| Bonded        | Bonded          | Bonded             | Bonded                | Free                   |
| No Separation | No Separation   | No Separation      | No Separation         | Free                   |
| Rough         | Rough           | Bonded             | Free                  | Free                   |
| Frictionless  | Frictionless    | No Separation      | Free                  | Free                   |

## Contact free vibration analyses:

- Rough and frictionless:
  - will internally behave as *bonded* or *no separation*
  - If a gap is present, the nonlinear contact behaviors will be free (i.e., as if no contact is present).
- Bonded and no separation contact status will depend on the pinball region size.

# ... Analysis Type

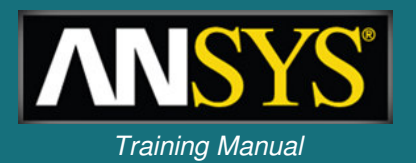

- Select "Modal" from the Workbench toolbox to specify a modal analysis system.
- Within Mechanical Analysis Settings:
  - Specify the number of modes to find: 1 to 200 (default is 6).
  - Specify the frequency search range (defaults from 0Hz to 1e+08Hz).

|                                                                                                    |                                                                             | Project                                                                                                    |                                |         |
|----------------------------------------------------------------------------------------------------|-----------------------------------------------------------------------------|----------------------------------------------------------------------------------------------------|--------------------------------|---------|
| Toolbox:      X       P         Image: Analysis Systems      X       Harmonic Response (ANSYS)         Image: Linear Buckling (ANSYS)      X      X         Image: Modal (ANSYS)      X      X         Image: Modal (ANSYS)      X      X         Image | oject Schematic  A  A  Modal (ANSYS)  C  C  C  C  C  C  C  C  C  C  C  C  C | Geometry     Goordinate Systems     Modal (A5)     Pre-Stress (None)     Analysis Settings     Solution (A6)     Solution Information |                                |         |
| Transient Structural (ANSYS)                                                                                                    | 6 Mill Solution 2<br>7 🏈 Results 2                                          | Details of "Analysis Settings"                                                                                                    | Details of "Analysis Settings" | <b></b> |
| Transient Thermal (ANSYS)      Component Systems                                                                                                    | Modal (ANSYS)                                                               |                                                                                                    | Options                        | ٦       |
| Custom Systems                                                                                                    |                                                                             | May Mades to Find                                                                                                    | - Max Modes to Find 6          |         |
|                                                                                                    |                                                                             | Max Modes to Find 6                                                                                                    | Limit Search to Range Yes      | -       |
|                                                                                                    |                                                                             | Limit Search to Range No                                                                                                    | Range Minimum 0. Hz            |         |
|                                                                                                    |                                                                             | Solver Controls                                                                                                    | Range Maximum 1.e+008 Hz       |         |
|                                                                                                    |                                                                             | Solver Type Program Controlled                                                                                                    | E Solver Lontrols              |         |
|                                                                                                    |                                                                             | Output Controls                                                                                                    | Solver Type Program Controlled |         |
|                                                                                                    |                                                                             | 🗄 Analysis Data Management                                                                                                    | ─                              | -       |

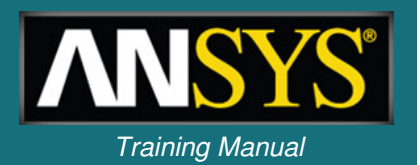

- Structural and thermal loads are not available in free vibration.
- Supports:
  - If no or partial supports are present, rigid-body modes can be detected and evaluated (modes will be at or near 0 Hz).
  - The boundary conditions affect the mode shapes and frequencies of the part. Carefully consider how the model is constrained.
  - The *compression only* support is a nonlinear support and should not be used in the analysis.

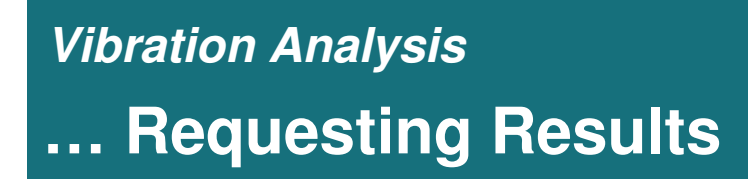

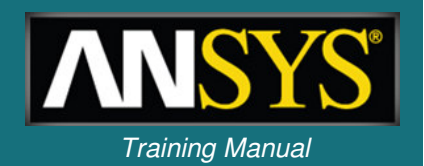

- Solve the model (no results need to be requested).
- When complete, the solution branch will display a bar chart and table listing frequencies and mode numbers.

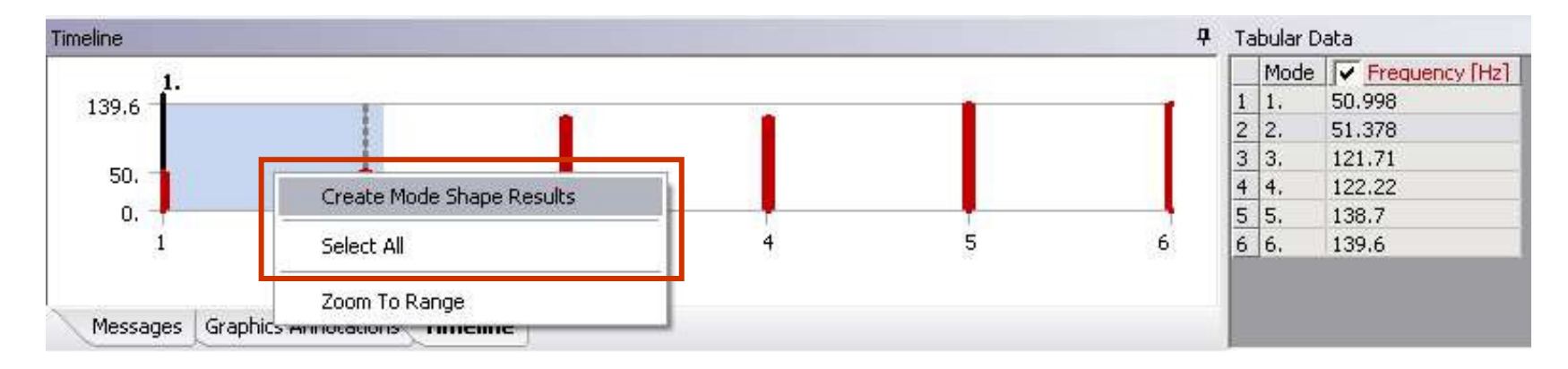

- Request specific mode shapes to be displayed by RMB (can select all frequencies if desired).
- This will insert the "Total Deformation" results for the requested mode shapes.

# Vibration Analysis ... Reviewing Results

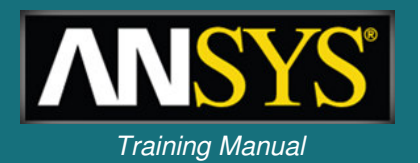

- Mode shapes:
  - Because there is no *excitation* applied to the structure, the mode shapes are *relative* values associated with free vibration.
  - The frequency is listed in the Details view of the result being viewed.
  - The animation toolbar from the timeline tab below the graphics window can be used to help visualize the mode shapes.

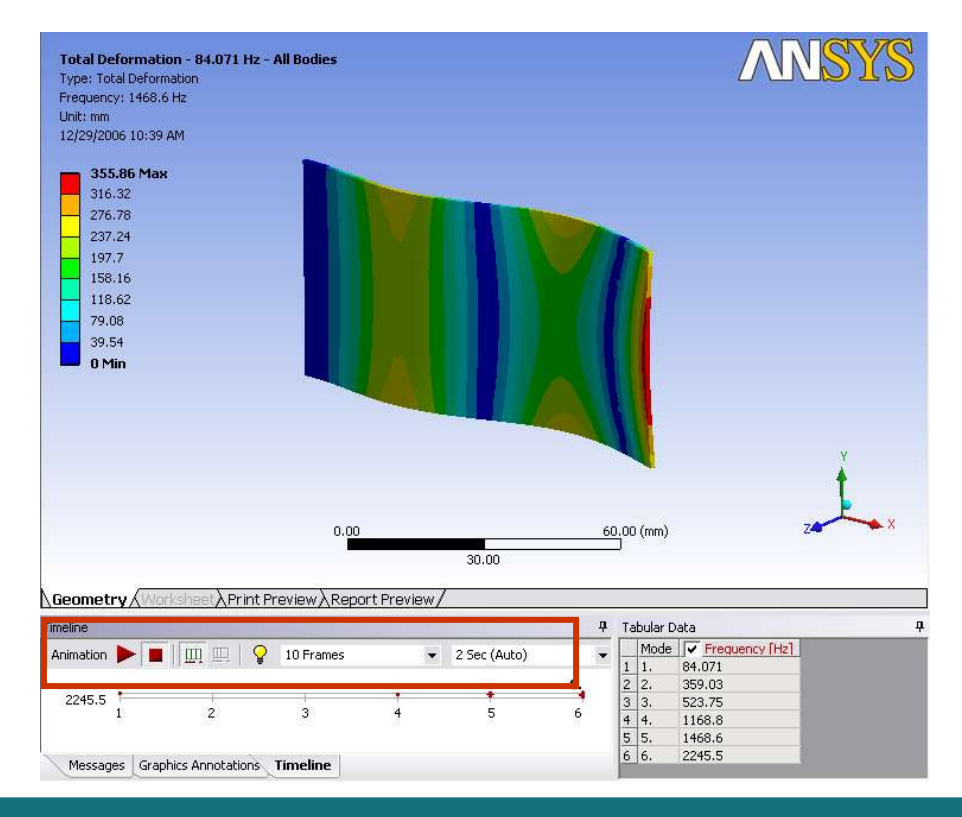

# **B.** Workshop 5.1 – Free Vibration

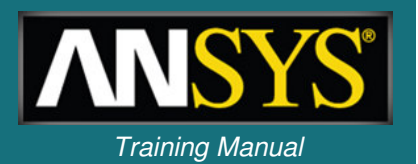

- <u>Workshop 5.1 Free Vibration Analysis</u>
- Goal:
  - Investigate the vibration characteristics of motor cover design shown here manufactured from 18 gauge steel.

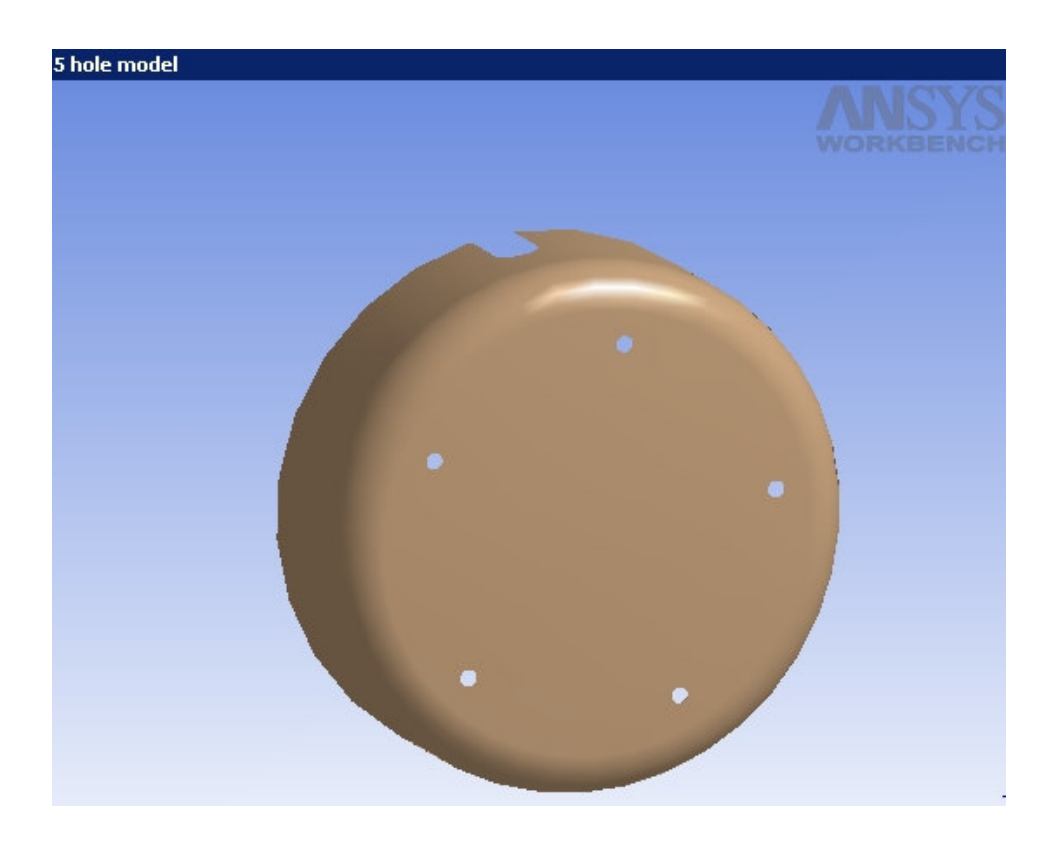

# C. Free Vibration with Pre-Stress

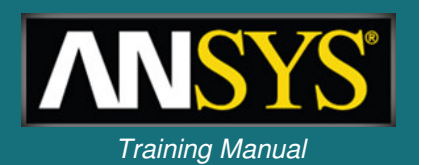

- In some cases, one may want to consider *prestress effects* when performing a free vibration analysis.
  - The stress state of a structure under constant (static) loads may affect its natural frequencies such as a guitar string being tuned.

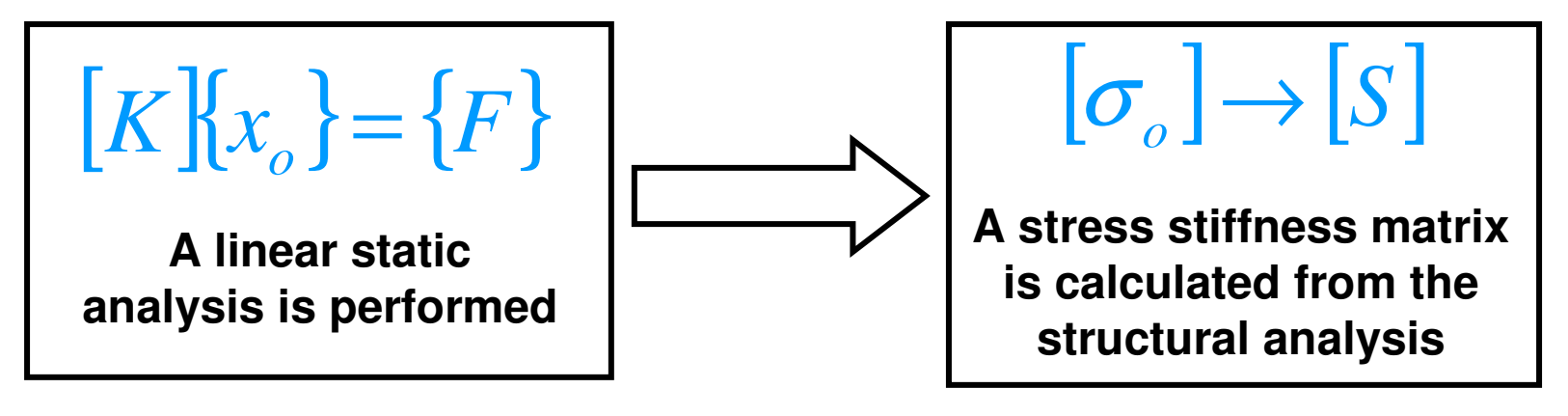

$$\left(\!\left[K+S\right]\!-\boldsymbol{\omega}_{i}^{2}\left[M\right]\!\right)\!\!\left\{\boldsymbol{\phi}_{i}\right\}\!=\!0$$

The original free vibration equation is modified to include the [S] term

## ... Procedure w/ Pre-Stress Effects

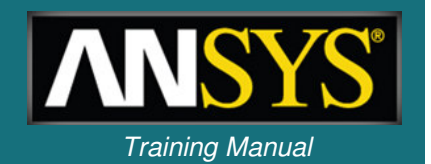

 Setup a pre-stressed modal analysis by linking a static structural system to a modal system (<u>at the solution level</u>) in the project schematic.

| • | A                         |     | -   | В   |                  |   |  |
|---|---------------------------|-----|-----|-----|------------------|---|--|
| 1 | 🤓 Static Structural (ANSY | 'S) | 1   | 80  | Modal (ANSYS)    |   |  |
| 2 | 🥏 Engineering Data        | × . | 2   | 0   | Engineering Data | 4 |  |
| 3 | 🞯 Geometry                | 2 _ | 3   | 00) | Geometry         | 2 |  |
| 4 | 🎯 Model                   | *   | 4   |     | Model            | * |  |
| 5 | 🍓 Setup                   | *   | • 5 |     | Setup            | 2 |  |
| 6 | 🗑 Solution                | *   | 6   | 1   | Solution         | 4 |  |
| 7 | 🥩 Results                 | *   | 7   | ۲   | Results          | 4 |  |
| 8 | Parameters                |     | >8  | (p) | Parameters       |   |  |

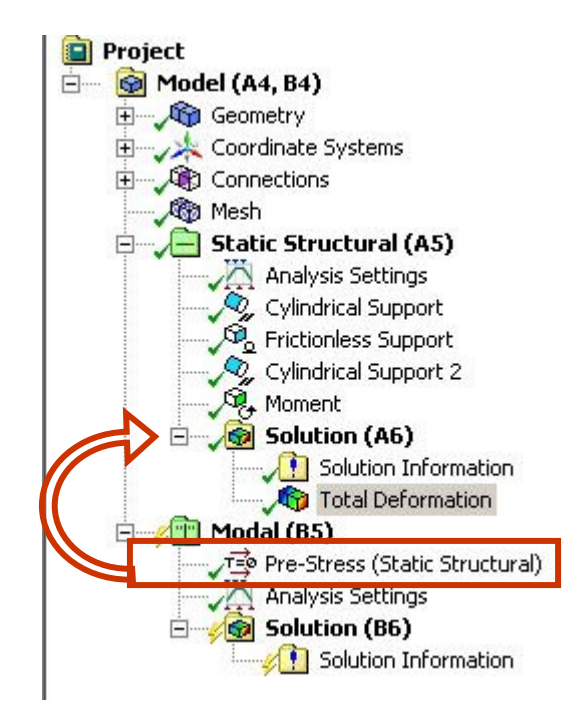

 Notice in the modal branch, the structural analysis result becomes an initial condition.

## Vibration Analysis ... Example w/ Pre-Stress Effects

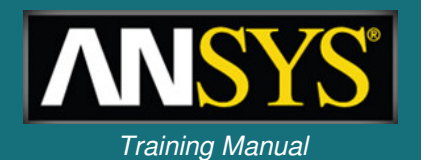

- Consider a simple comparison of a thin plate fixed at one end
  - Two analyses will be run free vibration and free vibration with prestress effects – to compare the differences between the two.

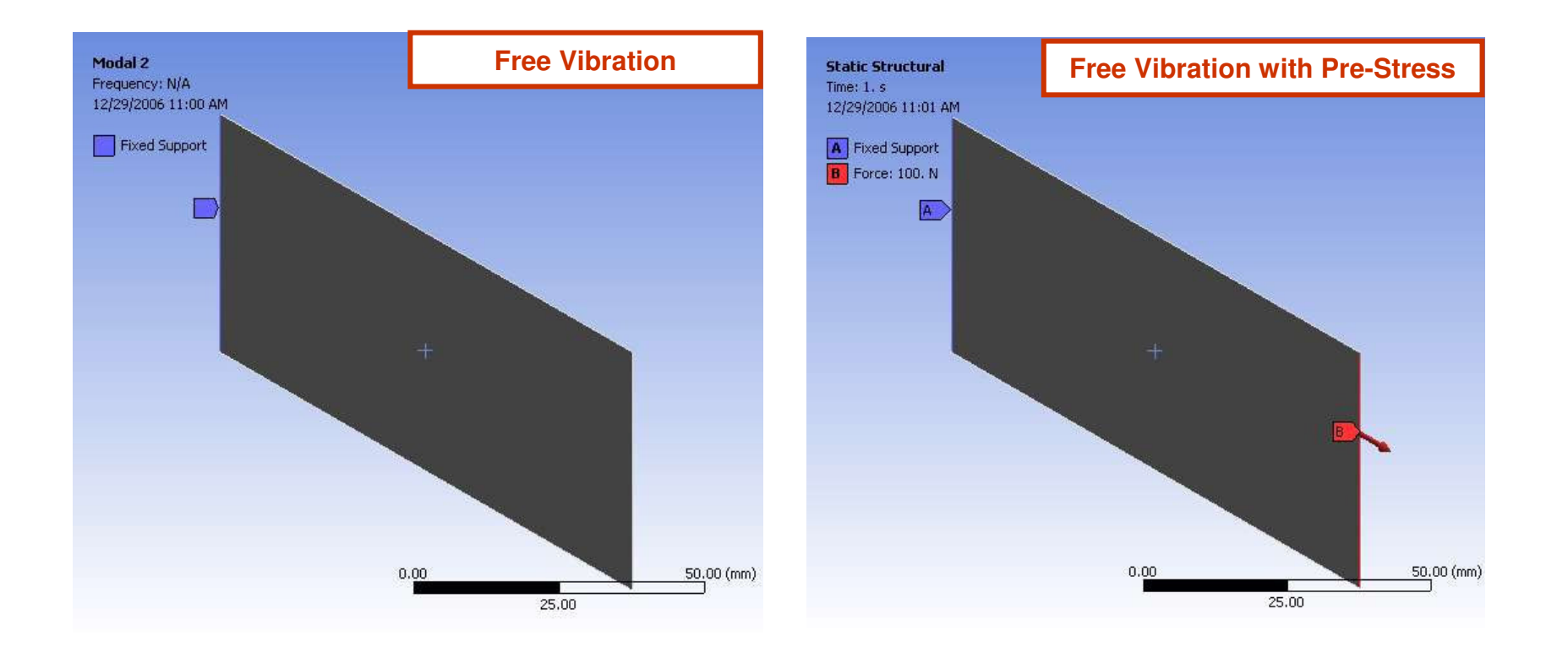

# ... Example w/ Pre-Stress Effects

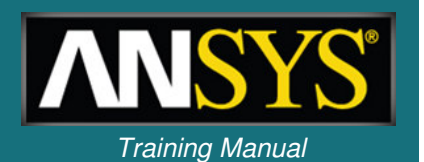

• In this example, with the applied force, a tensile stress state is produced which increases the natural frequencies.

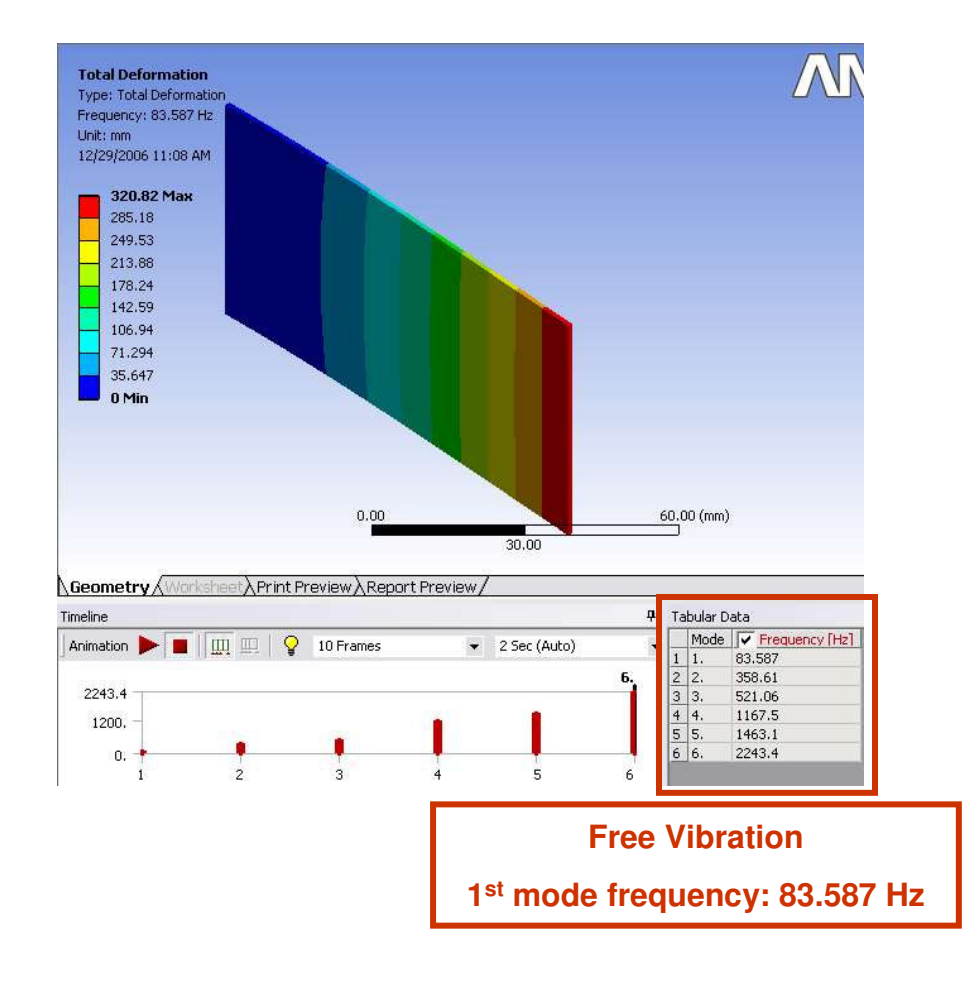

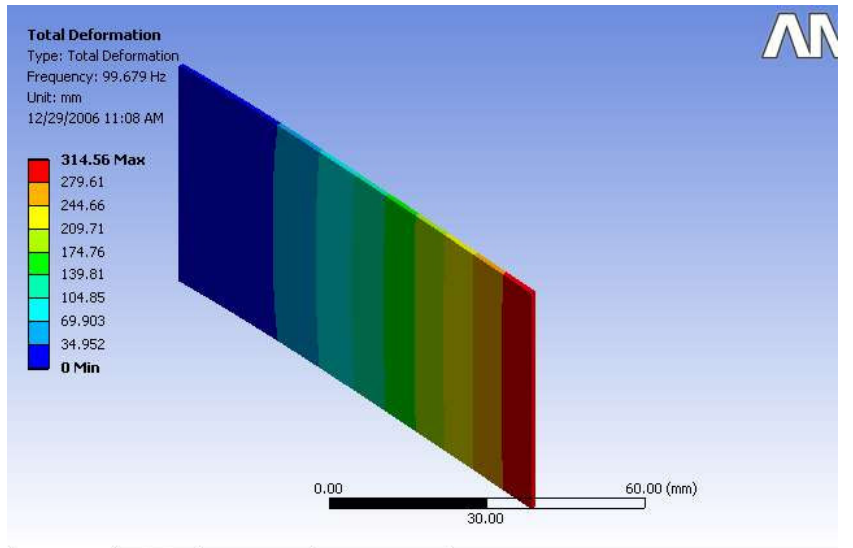

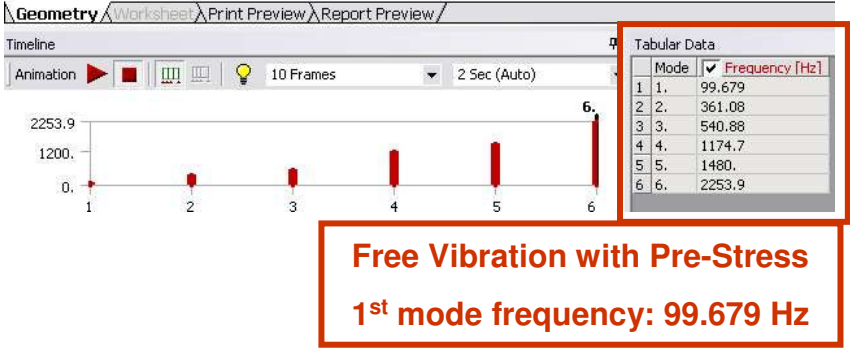

# **D. Workshop 5.2 – Prestressed Modal**

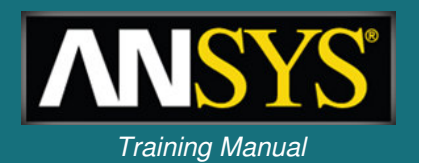

- <u>Workshop 5.2 Prestressed Modal Analysis</u>
- Goal: simulate the modal response of the tension link (shown below) in both a stressed and unstressed state.

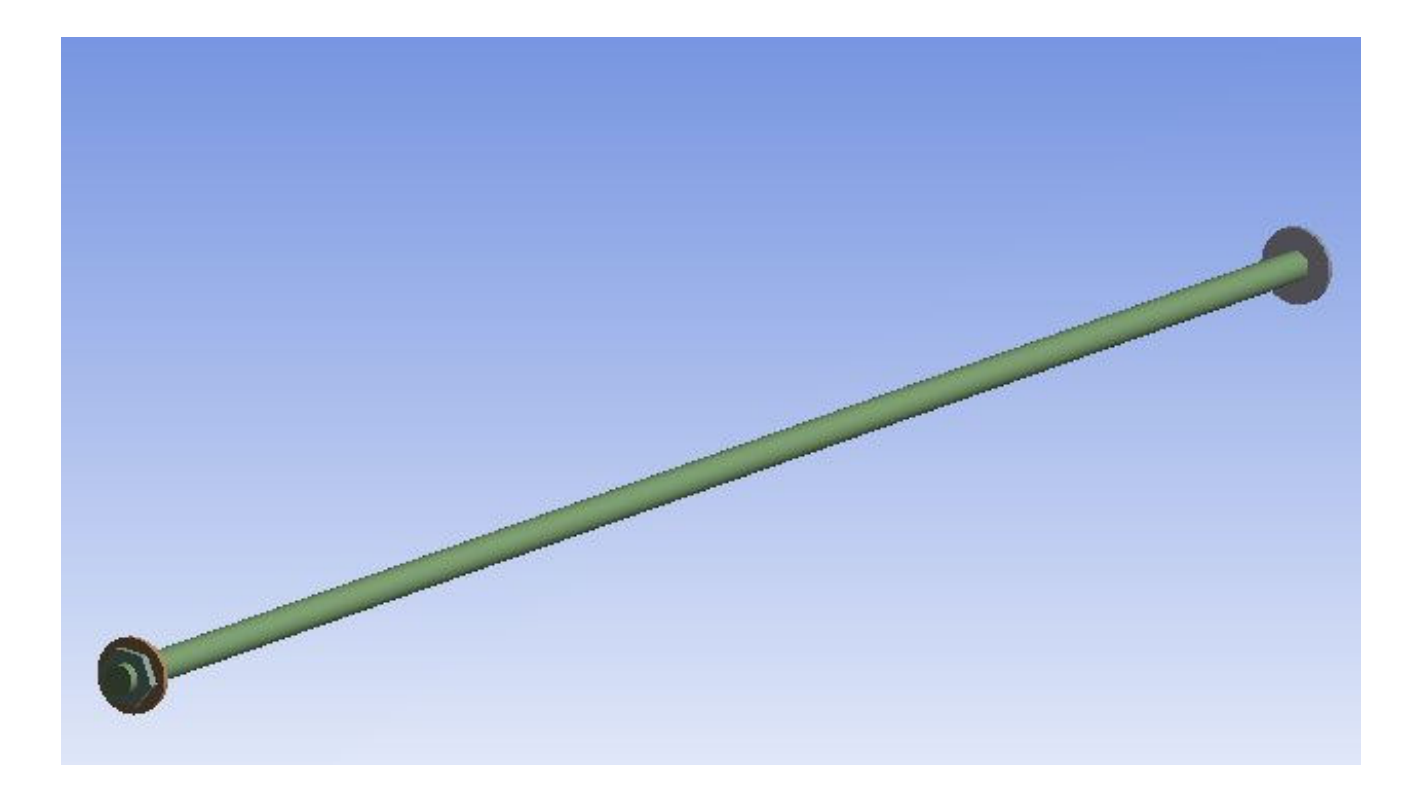